# Processing EHRA Professional Faculty Contract Renewal Job Action Request (JAR)

What you need before proceeding with action: Confirmation the non-tenured professional faculty member is receiving a contract renewal update for the upcoming semester, (signed offer letter attached to transaction).

The following information is required to initiate a subsequent contract, JAR transaction: Effective date of appointment, Employee ID, and whether or not a salary change is involved with the subsequent contract.

To process a JAR Reappointment transaction use the following navigation instructions to begin. **Contact your** designated HRIM Specialist regarding questions about this process.

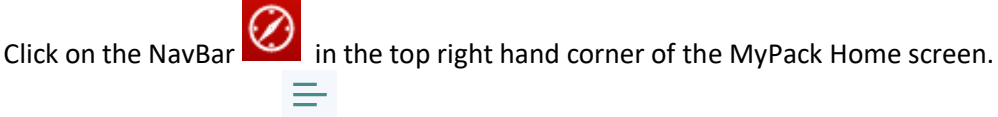

Click on the Menu icon Menu .

Then follow this navigation through the menu options.

# Human Resources Systems > Job Action Requests (JAR) > JAR (SHRA, EHRA, Post Docs) > Reappointment

**NOTE:** The HR Quicklinks tile  $\bigcirc$  from the "HR System Homepage" also provides options to initiate a JAR Reappointment using "Modify or Separate Employee->EHRA JAR Reappointment"

Once the JAR Reappointment panel appears enter the Effective Date (9mth = 7/1 or 1/1), Employee ID, and select the appropriate Action Reason from the drop down list.

## Faculty Reappointment

NC STATE UNIVERSITY

| Effective Date:<br>Employee ID:<br>Action Reason:<br>Job Change / Sub Contrct NTT Fac - Same Rnk<br>Pay Rate Change / Sal Change - Sb NTT - Same Rnk | earch    |                 |               |              |     |
|----------------------------------------------------------------------------------------------------|----------|-----------------|---------------|--------------|-----|
| Employee ID:<br>Q<br>Action Reason:<br>Job Change / Sub Contrct NTT Fac - Same Rnk<br>Pay Rate Change / Sal Change - Sb NTT - Same Rnk               | Effectiv | e Date:         |               |              |     |
| Action Reason:                                                                                                    | Employe  | e ID:           |               |              |     |
| Action Reason:                                                                                                    | Linploye | Q               |               |              |     |
| Job Change / Sub Contrct NTT Fac - Same Rnk<br>Pay Rate Change / Sal Change - Sb NTT - Same Rnk                                                      | Action R | eason:          |               |              |     |
| Job Change / Sub Contrct NTT Fac - Same Rnk<br>Pay Rate Change / Sal Change - Sb NTT - Same Rnk                                                      |          |                 |               | <b></b> ~    |     |
| Pay Rate Change / Sal Change - Sb NTT - Same Rnk                                                                                                    | Job Cha  | ange / Sub Cont | rct NTT Fac - | Same Rnk     |     |
|                                                                                                    | Pay Rat  | e Change / Sal  | Change - Sb N | NTT - Same R | lnk |
| Search Clear                                                                                                    |          | Search          | Clear         |              |     |

Note: The Employee ID number is 9 digits in length.

### IMPORTANT Action Reason Note:

If the professional faculty member reappointment contract is not changing select,

Job Change /Sub Contract Fac – Same Rnk Note: All subsequent contracts with no change are routed to HRIM

If the professional faculty member reappointment includes a pay rate or FTE change from the previous contract select,

Pay Rate Change /Sal Change – Same Rnk

**Note:** All pay rate change transactions are routed to Class and Compensation for approval.

**Note:** If you notice the "As of Date" it reflects the date the JAR Reappointment transaction was initiated. Once the appointment data (left side) has been entered and the **Search** button selected, the employee's current active job (s) will appear on the right.

Faculty Reappointment

| Search                                                          | Sear  | ch Results    |                |                          |                            |                   |                    |                    |         |         |                 |            |                     |
|-----------------------------------------------------------------|-------|---------------|----------------|--------------------------|----------------------------|-------------------|--------------------|--------------------|---------|---------|-----------------|------------|---------------------|
| *Effective Date:                                                |       | Employee ID   | Empl<br>Rcd    | Name                     | Employee<br>Classification | Effective<br>Date | Employee<br>Status | Position<br>Number | Dept    | ID De   | ept Description | Job Code   | Job Cod<br>Descript |
| 01/01/2021                                                      |       | 200124        | 1              | Alison                   | EHRA Faculty               | 07/01/2020        | Active             | 00104559           | 1602    | 01 En   | nglish          | F051       | Lecturer            |
| *Employee ID:<br>200124 Q Alison                                | ۲     |               | $\sim$         |                          |                            |                   |                    |                    |         |         |                 |            | >                   |
| *Action Reason:<br>Pay Rate Change / Sal Change - Sb NTT - Sa > |       |               | $\mathcal{I}$  | Step 2                   | 2                          |                   |                    |                    |         |         |                 |            |                     |
| As Of Date:                                                     | Curr  | ent Active J  | obs, Fut       | ure Jobs and Pe          | ending Actions             |                   |                    |                    |         |         |                 |            |                     |
| 09/18/2020                                                      | Empl  | D Empl<br>Rcd | Effect<br>Date | ive Employe<br>Classifie | ee Dept ID                 | Dept Description  | on Supervis        | or Jo              | ob Code | Job Tit | tle Hours/Week  | Hire Date  |                     |
| Search Clear                                                    | 20012 | 4 1           | 07/01/         | 2020 EHRA F              | aculty 160201              | English           | Laura              | - FI               | 051     | Lecture | er 40.00        | 07/01/2017 | · /                 |
| 1 row returned in 1.06 secol                                    | ۲     |               |                |                          |                            |                   |                    |                    |         |         |                 |            | >                   |
| Step 1                                                          |       |               |                |                          |                            |                   |                    |                    |         |         |                 |            |                     |
|                                                                 |       |               | Add            | _                        |                            | J Ste∣            | p 3                |                    |         |         |                 |            |                     |

**Step 1:** Make sure the search criteria selected on the left side is correct and click the **Search** button. The search results section on the right displays the latest status information for the employee.

**Step 2: Check the box** to retrieve the active job (s) for the employee. Verify the job selected is the correct one associated with the contract renewal/subsequent.

**Step 3:** Click the **Add** button to initiate the JAR transaction.

**NOTE:** If you receive a "Pending Transaction" message it means the person you are trying to reappoint has a pending transaction that's still in progress, awaiting approval and/or needs to be cancelled. Contact your HRIM Specialist if you have issues finding a pending transaction.

#### Notes:

- This document reflects a renewed contract with a, **"Pay Rate Change/Sal Change – Same Rank" Action Reason,** which allows the initiator to update the standard hours/FTE and salary associated with the subsequent contract.
- However, if the appointment is only renewing the contract, "Job Change /Sub Contract Fac – Same Rnk" Action Reason, the Standard Hours/FTE and salary cannot be updated.

**Step 4:** Once the initiate page opens, (below) the left side of the page reflects the current job data information. The right side of the page reflects the new updates to support the reappointment request.

| Insaction ID: AG00194085        | Employee ID: 2001  | 24. Rcd #: 1               | Name: Alison              |                |               |                |      |
|---------------------------------|--------------------|----------------------------|---------------------------|----------------|---------------|----------------|------|
| ffective Date: 01/01/2021       |                    | Action: Pay Rate C         | Change Reaso              | on: Sal Cl     | hange - Sb N  | TT - Same Rnk  |      |
| cademic Rank: Lecturer          | 1                  | Fenure Status: Faculty, No | n Tenure Track -NTT Tenur | e Home: Englis | sh            |                |      |
| urrent Information              |                    |                            | New Information           |                |               |                |      |
| ppointment Begin Date:          | 08/16/2020         | Step 4                     | Appointment Begin Date    | 1              | )             | Step 5         |      |
| ppointment End Date:            | 05/15/2021         |                            | Appointment End Date      | (              |               | 1              |      |
| nticipated Appt Length:         | 9 Mths-renewal pos | sible                      | Anticipated Appt Length   | ? 9            | Mths-renewa   | l possible     | ~    |
| tandard Hours:                  | 40.00 / 1.000      |                            | Standard Hours            |                | <u></u> ] 1.7 |                |      |
| rrent Compensation              |                    |                            | New Compensation          |                |               |                |      |
| eq Rate Code                    |                    | Compensation Rate          | Seq Rate Code             |                |               | Compensation R | ate  |
| 1 Base Pay                      |                    | \$40,000.000000            | 1 Base Pay                |                | ~             | \$40,000.0000  | 00 - |
|                                 |                    |                            |                           | Step 6         |               |                |      |
| Iotal                           |                    | \$40,000.000000            | Total                     |                |               | \$40,000.0000  | 000  |
|                                 |                    |                            |                           |                |               |                |      |
| stribution Data                 |                    |                            |                           |                |               |                |      |
| scal Year: 2021 Dept ID: 160    | 201                | Work                       | Against Position Nb       | r: 00104559    |               |                |      |
| oj Descr                        | Pro                | ject ID                    | Account                   | Override       | Percent       | Amount         |      |
|                                 | 20                 | 1550                       | 51319                     |                | 100.000       | 40,000.000     |      |
| tal                             |                    |                            |                           |                | 100.000       | 40,000.000     |      |
|                                 |                    |                            |                           |                |               |                | Step |
| Comments for Reviewers / Approx | Vers*              |                            |                           | Show Comme     | nts Attachr   | ments          |      |
| sommente for nononerer Appro-   | St                 | ep 7                       |                           |                |               |                |      |

**Step 5:** The right side of the page allows you to update the **New Appointment** begin and end dates, **Appointment Length**, and **Standard Hours** to support the subsequent contract/reappointment request. *Note:* Standard hours cannot updated with the Job Change /Sub Contract Fac – Same Rnk "Action Reason".

**Step 6:** The right side of the page also allows you to update the **New Compensation** to support the subsequent contract request. *Please note this example reflects a "Pay Rate Change/Sal Change – Same Rank" Action Reason, which allows the initiator to update the salary. The salary cannot be updated if the Action Reason is just a job change/subsequent contract.* 

**Step 7:** Whenever a Pay Rate Change /Sal Change – Same Rnk "Action Reason" is selected, Class and Compensation requires **Comments** supporting the contract renewal. *Note:* Class and Compensation could pushback the transaction if supporting comments are not provided.

**Step 8:** Click **"Attachments"** to add the subsequent contract Reappointment Offer Letter.

**Step 9:** Once the new reappointment information is entered click "**Submit for Approval** "to route the transaction to Class and Compensation for approval. "Save for Later" will allow you to come back and make changes before submitting.

**Note:** JAR Reappointment transaction using the Job Change /Sub Contract Fac – Same Rnk "Action Reason" are routed directly to HRIM for review and approval.

NC STATE UNIVERSITY Human Resources